## Triangelns vinkelsumma med rotation

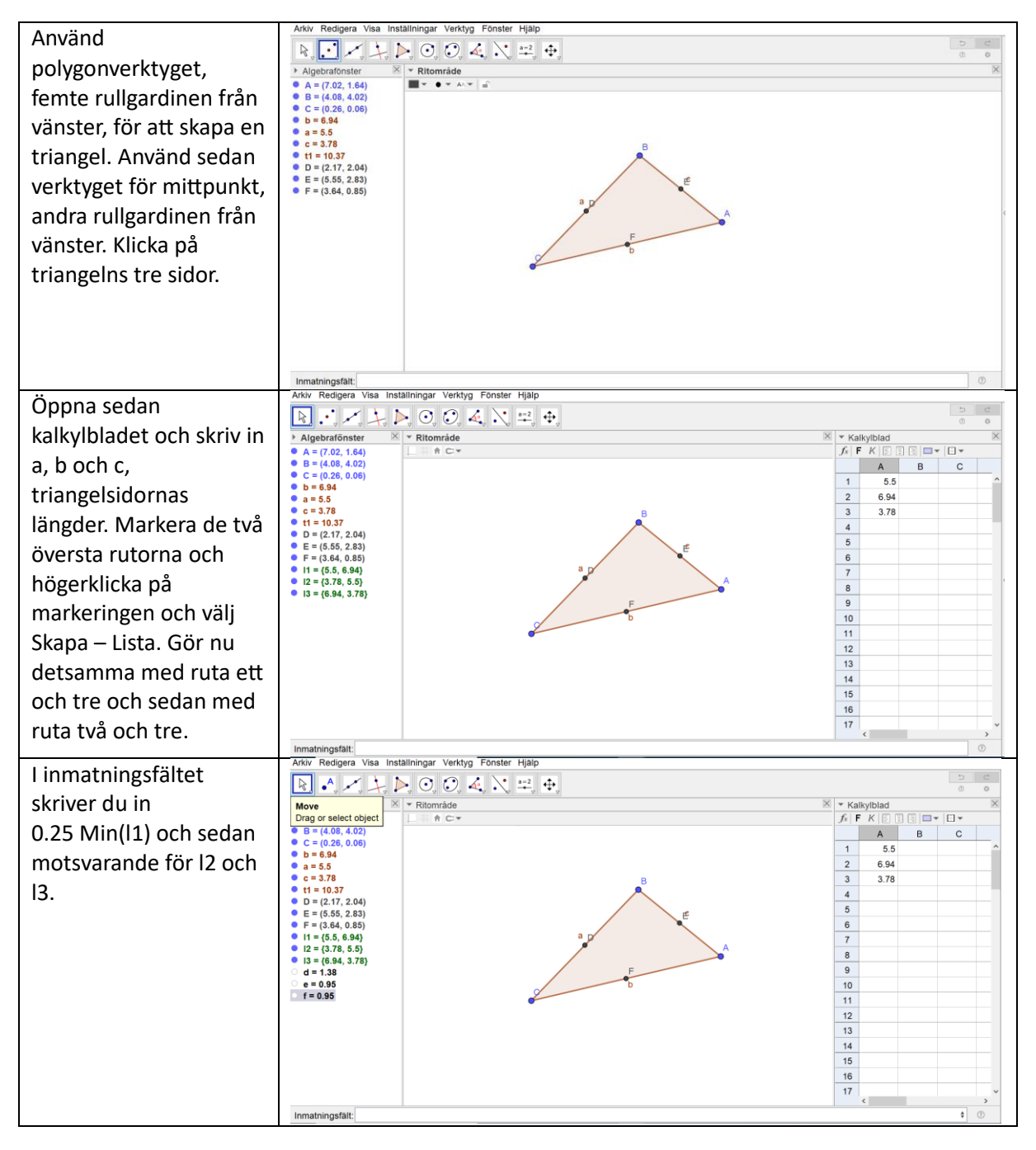

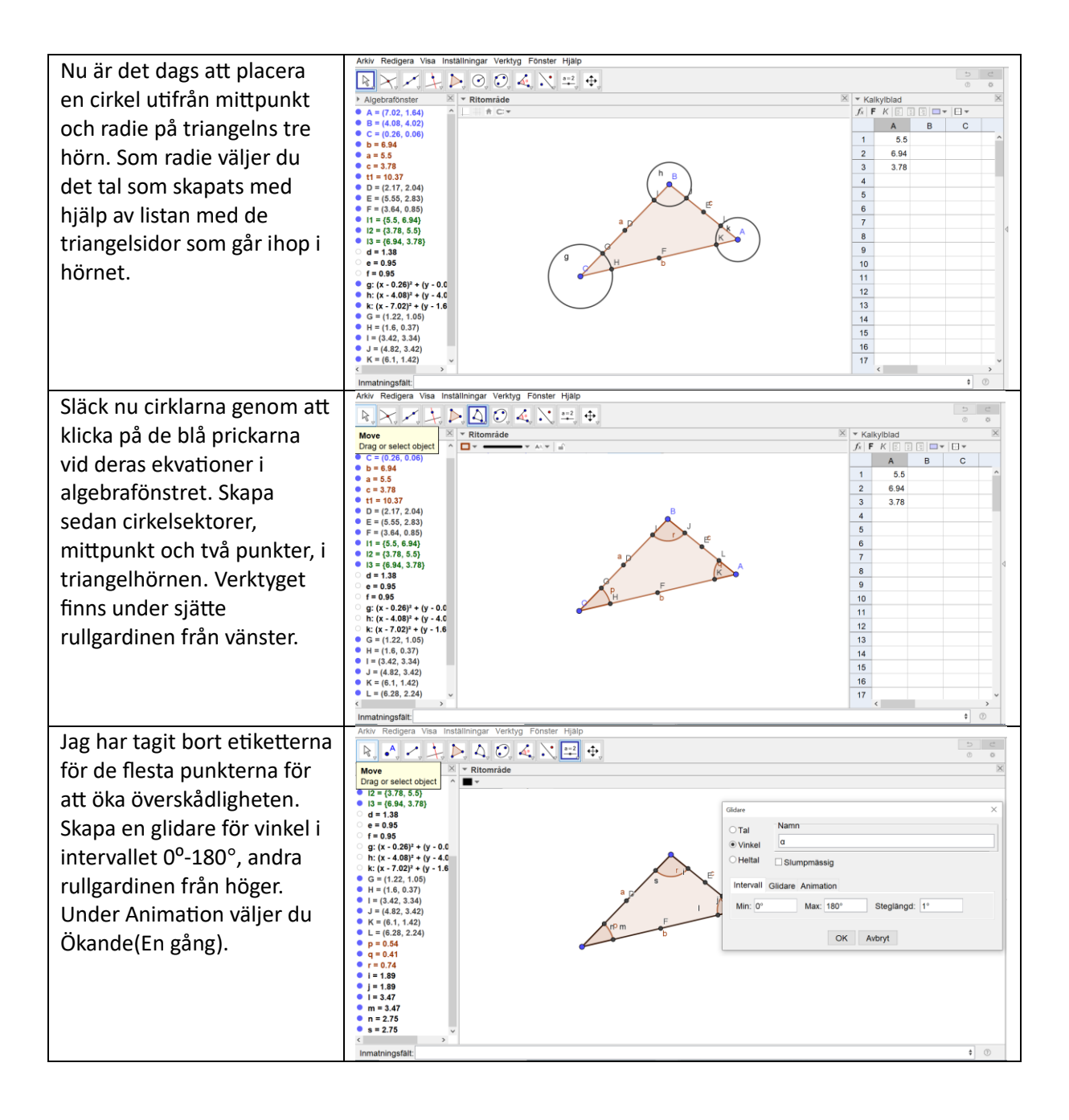

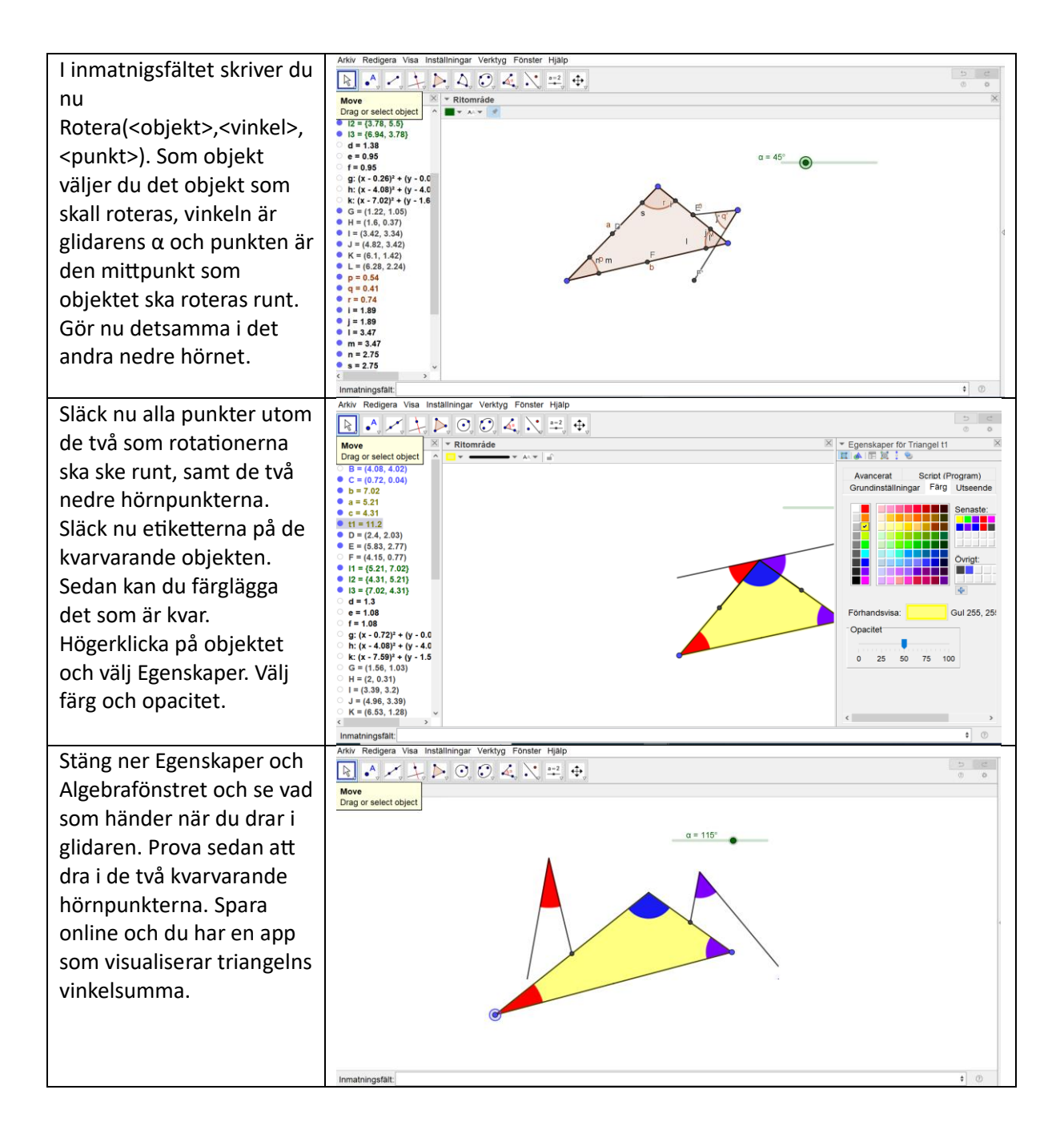

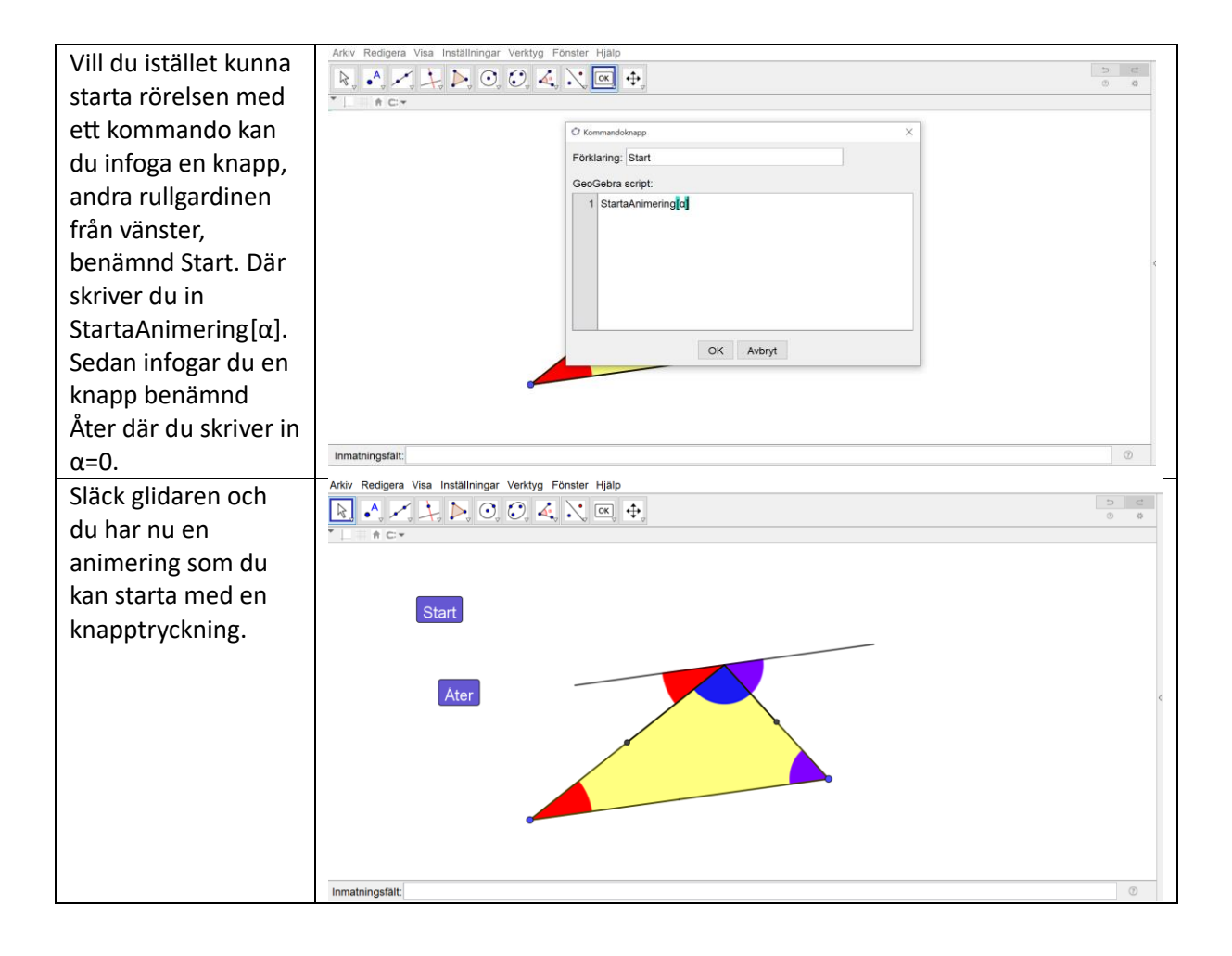